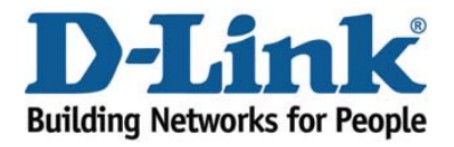

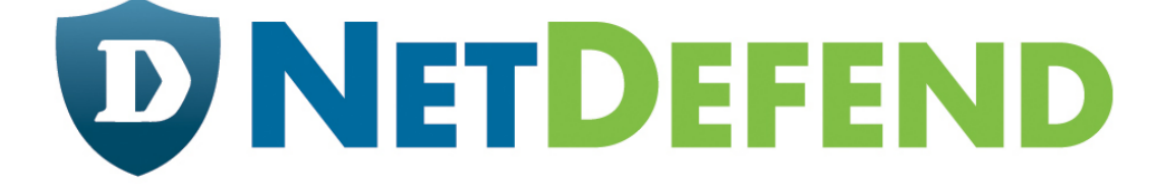

# Configuration examples for the D-Link NetDefend Firewall series

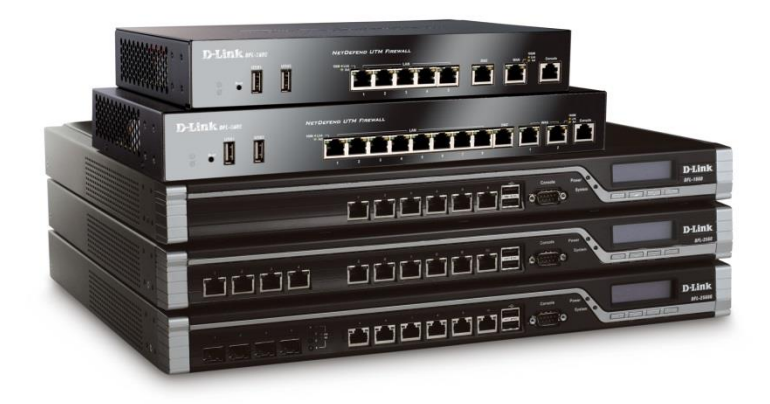

# Setting up IPsec VPN tunnel for site-to-site connection

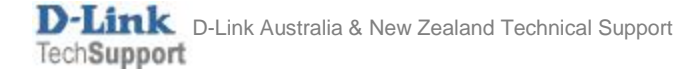

This configuration example is based on the following setup:

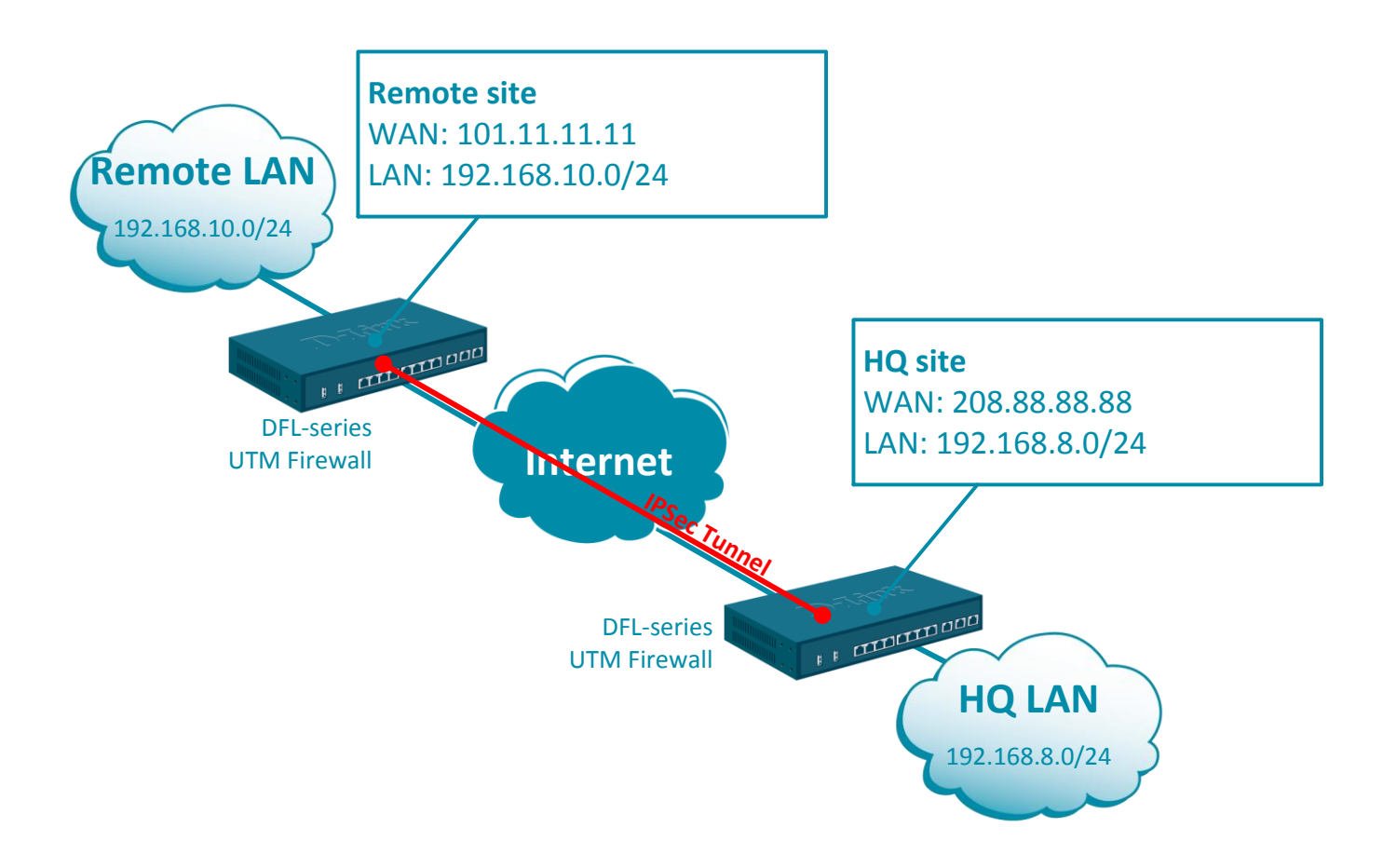

## HQ site Firewall Configuration

**Step 1.** Log into the firewall. The default access to LAN is via <u>https://192.168.10.1</u>. Default username is "admin" and password is "admin".

**Step 2.** Set your firewall's WAN settings as per Internet provider requirements. In our example WAN is set with a static IP address.

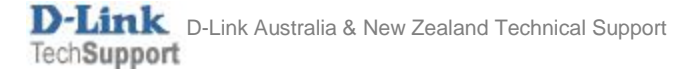

**Step 3.** Go to Objects > Key Ring. Create a new Pre-Shared Key. The same key must be used on the remote VPN Firewall.

|                              | Status System                  | Objects Netwo           | ork Policies       |                       |
|------------------------------|--------------------------------|-------------------------|--------------------|-----------------------|
| ▼ General                    |                                |                         |                    |                       |
| Address Book                 | Pre-Shared K                   | ley                     |                    |                       |
| Services                     | PSK (Pre-Shared Key)           | authentication is based | on a shared secret | that is known only    |
| ALG                          |                                |                         |                    |                       |
| Key Ring                     | Name: IPSec-                   | Key                     |                    |                       |
| ▼ Address Pool               |                                |                         |                    |                       |
| IP Pools                     | Shared Secret                  |                         |                    |                       |
| NAT Pools                    | <ul> <li>Passphrase</li> </ul> |                         |                    |                       |
| ▼ VPN Objects                | Shared Secret:                 | •••••                   | Note! Existing se  | cret will always be   |
| LDAP<br>IKE Config Mode Pool | Confirm Secret:                |                         |                    |                       |
|                              | A PSK contain                  | ing non-ASCII character | rs might be encode | ed differently on oth |
|                              | OS uses UTF-8.                 |                         |                    |                       |
|                              | Hexadecimal key                |                         |                    |                       |
|                              | Passphrase:                    |                         |                    |                       |
|                              |                                | Generate Random Key     |                    |                       |

**Step 4.** Go to Objects > Address Book. Add two new objects for the remote network addresses: WAN IP of the remote VPN firewall (e.g. public IP) and the remote private LAN.

|                                                                                                    | Status                                                                                              | System        | Objects                                                                        | Network                                                                                                    | Policies                                                                                                 |                                 |
|----------------------------------------------------------------------------------------------------|----------------------------------------------------------------------------------------------------|---------------|--------------------------------------------------------------------------------|----------------------------------------------------------------------------------------------------|----------------------------------------------------------------------------------------------------|---------------------------------|
| <ul> <li>▼ General</li> <li>Address Book</li> <li>Services</li> <li>ALG</li> <li>Key Ring</li> <li>▼ Address Pool</li> <li>IP Pools</li> <li>NAT Pools</li> <li>▼ VPN Objects</li> <li>LDAP</li> <li>IKE Config Mode Pool</li> </ul> | Address<br>The Address<br>+ Add<br>Address F<br>Ethernet /<br>IP4 Group<br>IP6 Group<br>IP6 Address | s Book contai | ins symbolic names f<br>VPN-re<br>Use an IP4 A<br>General<br>Name:<br>Address: | for various types of ad<br>mote-IP<br>address item to c<br>User Aut<br>VPN-remote-IP<br>101.11.11<br>VPN-re<br>Use an IP4 A<br>General<br>Name:<br>Address: | dresses, incl<br>define a na<br>henticatio<br>mote-r<br>address iten<br>User<br>VPN-remote<br>192.168.10 | n to define a n<br>Authenticati |
|                                                                                                    |                                                                                                    |               |                                                                                |                                                                                                    |                                                                                                    |                                 |

If you have multiple remote sites – create objects for all of them (remote public IP and remote network). Each of the remote sites needs to have a different network, e.g. 192.168.5.0/24, 192.168.6.0/24, etc. If the public IP address on the remote site is dynamic you can utilize one of the Dynamic IP services. In this case your HQ firewall needs to use URL instead of IP address, following this format: *dns:myremotesite.dyndns.com* 

**Step 5.** Go to Network > IPsec. Create a new tunnel and specify the remote network settings.

|                        | Status System C            | bjects Networl       | k Policies    |
|------------------------|----------------------------|----------------------|---------------|
|                        | Interfaces and VPN Routing | Network Services     |               |
| ▼ Link Layer           | IPsec Tunnel               |                      |               |
| Ethernet               |                            |                      |               |
| VLAN                   | An IPsec tunnel item is u  | ised to define IPsec | endpoint and  |
| PPPoE                  |                            |                      |               |
| ARP/Neighbor Discovery | General Auth               | entication VII       | rtual Routing |
| ▼ VPN and Tunnels      |                            |                      |               |
| IPsec                  | Name:                      | IPSec-tunnel         | E             |
| SSL                    |                            |                      |               |
| PPTP/L2TP Servers      | Local Network:             | 4 lannet             | •             |
|                        | Remote Network:            | VPN-remote-net       | •             |
|                        | Remote Endpoint:           | VPN-remote-IP        | *             |
|                        | Encapsulation mode:        | Tunnel               | •             |
|                        | Local Gateway:             | (None)               | Y             |
|                        | IKE Config Mode Pool:      | (None)               | •             |
|                        |                            |                      |               |

Click on Authentication tab and select the Pre-Shared Key you created on Step 3.

| IPsec Tunnel                                                       |  |  |  |  |  |  |
|--------------------------------------------------------------------|--|--|--|--|--|--|
| An IPsec tunnel item is used to define IPsec endpoir               |  |  |  |  |  |  |
| General Authentication Virtual Ro                                  |  |  |  |  |  |  |
| <ul> <li>X.509 Certificate</li> <li>Root Certificate(s)</li> </ul> |  |  |  |  |  |  |
| Pre-shared Key     Pre-shared key:     Pre-shared key:             |  |  |  |  |  |  |
|                                                                    |  |  |  |  |  |  |

Note: If WAN port of the firewall is set with PPPoE authentication (default metric is 90), select the Advanced tab and change the Route Metric for the IPsec Tunnel to 80.

# IPsec Tunnel

An IPsec tunnel item is used to define IPsec endpoint and will appear as a logical interface in the system.

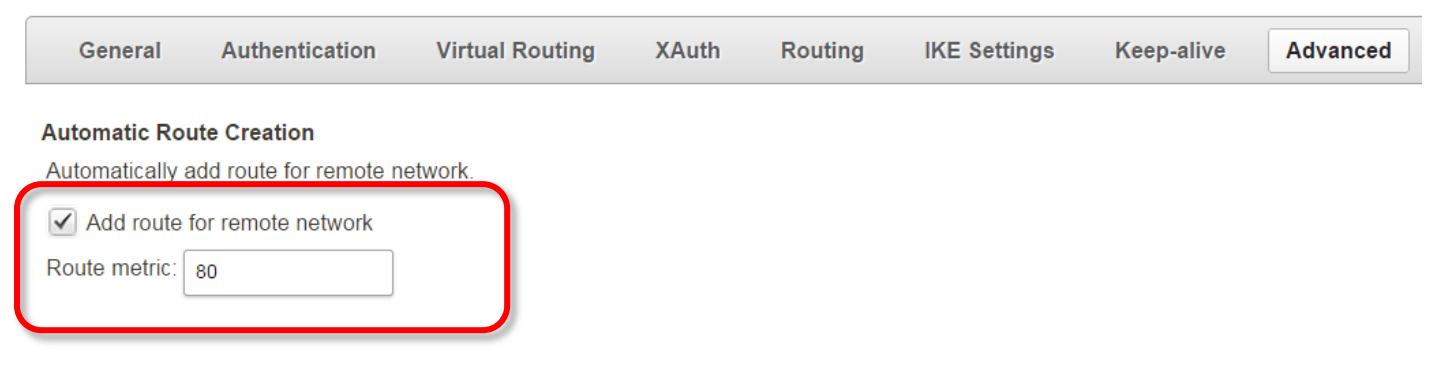

Create separate VPN tunnels for each of the remote sites you have (this is needed only on the firewall at HQ site).

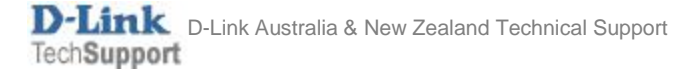

**Step 6.** Go to Interfaces > Interface Groups. Create a new group and add the IPsec Tunnel and the LAN into the group (this is just to make it easier to apply rules to both interfaces in one go).

|                        | Status Sy          | vstem Ob        | ojects Netwo          | rk Policies            |              |
|------------------------|--------------------|-----------------|-----------------------|------------------------|--------------|
|                        | Interfaces and VPN | Routing         | Network Services      |                        |              |
| ▼ Link Layer           | Interface          | Group           |                       |                        |              |
| Ethernet               |                    | oroup           |                       |                        |              |
| VLAN                   | Use an interface   | group to combi  | ne several interface: | s for a simplified sec | urity policy |
| PPPoE                  | Name:              |                 |                       |                        |              |
| ARP/Neighbor Discovery |                    | AN-IPSec        |                       |                        |              |
| VPN and Tunnels        | Security/Tr        | ansport Equival | ent                   |                        |              |
| IPsec                  |                    |                 |                       |                        |              |
| SSL                    | Interfaces         |                 |                       |                        |              |
| PPTP/L2TP Servers      |                    |                 |                       |                        |              |
| L2TPv3 Servers         | Available          |                 | Selected              |                        |              |
| PPTP/L2TP Clients      | core               | <u>^</u>        | IPSec-tunnel          |                        |              |
| L2TPv3 Clients         | dmz                |                 | lan                   |                        |              |
| GRE                    | SSI Server         |                 |                       |                        |              |
| ▼ Miscellaneous        | wan1               |                 |                       |                        |              |
| Switch Management      | WAN1_and_WA        | N2              |                       |                        |              |
| Interface Groups       | wan2               | · ·             |                       | · ·                    |              |
|                        | + Include          |                 | × Remove              |                        |              |

If you have multiple remote sites – add them all into this group.

**Step 7.** Go to Policies > Main IP Rules. Create a new rule to allow communication between LAN and the IPsec tunnel. Because we created the interface group "LAN-IPSec", this one rule will cover both IPsec Tunnel – to – LAN and LAN – to – IPsec Tunnel communication.

|                                     | Status      | System       | Objects      | Ne          | twork       | Policies                 |
|-------------------------------------|-------------|--------------|--------------|-------------|-------------|--------------------------|
| 1                                   | Firewalling | User Authe   | entication   | Intrusion I | Prevention  | Traffic Management       |
| ▼ Rules                             |             |              |              |             |             |                          |
| Main IP Rules Application Rule Sets | An IP ru    | ule specifie | es what ac   | tion to pe  | erform o    | n network traffic that r |
| ▼ Profiles<br>Schedules             |             |              |              |             |             |                          |
| Anti-virus                          | Ge          | eneral       | Log Set      | tings       | NAT         | SAT Multi                |
| Web Content Filtering               |             | _            |              | _           |             |                          |
| URL Filter                          | Namo        |              | oo allaw     | m           |             |                          |
| File Control                        | Name        | . 185        | ec-allow     |             |             |                          |
|                                     | Action      | i: Allo      | w            | *           | <b>0</b> N/ | AT, SAT, SLB SAT ar      |
|                                     | Servic      | e: 📋 a       | all_services | •           |             |                          |
|                                     | Sched       | lule: (Nor   | ne)          | *           |             |                          |

#### Address Filter

Specify source interface and source network, together with destir

|            | Interface      | Interface |            |   |
|------------|----------------|-----------|------------|---|
| Source:    | AN-IPSec       | -         | 4 all-nets | • |
| Destinatio | n: 🔄 LAN-IPSec | -         | 🖳 all-nets | - |

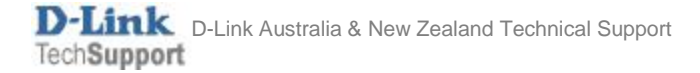

**Step 8.** After the configuration is done, click "Configuration" in main bar and select "Save and Activate". Then click OK to confirm. Wait for 15 sec. You will be automatically redirected to the firewall's LAN IP address.

NOTE: If you do not re-login into the firewall within 30 sec, the configuration is reverted to its previous state. The validation timeout can be adjusted under System > Remote Management > Advanced Settings.

|                       |                                                    | Setup Wizard 🚺 🌼 Configuration 🚺                                                                                                    | ■Notifications 0                               |
|-----------------------|----------------------------------------------------|----------------------------------------------------------------------------------------------------|------------------------------------------------|
| Status<br>Run-time In | System<br>formation M                              | The configuration has been changed. Save and Activate View Changes                                                                                                    |                                                |
| Save                  | Configurat                                         | Discard changes                                                                                                    |                                                |
| Save and              | activate changes n                                 |                                                                                                    |                                                |
| Save and              | Activate                                           |                                                                                                    |                                                |
| Are you               | sure you want to save                              | the configuration?                                                                                                    |                                                |
| An admi<br>revert to  | nistrator needs to log i<br>its previous configura | n within 30 seconds to verify the new configuration. Otherwise the unit will assume tion.                                                                                 | that you accidentally locked yourself out, and |
| Note: Du<br>configura | ue to configuration cha<br>ation. You will need to | nges the currently active user admin (192.168.10.151) will no longer be automatical<br>manually login with an administrator user account to verify the new configuration. | ly logged on after the activation of the new   |
|                       |                                                    |                                                                                                    | OK Cancel                                      |
|                       |                                                    |                                                                                                    |                                                |
|                       |                                                    |                                                                                                    |                                                |
|                       |                                                    |                                                                                                    |                                                |

## Remote site Firewall Configuration

Repeat the steps above on the firewall at the remote sites. The only difference will be the IP addresses in "VPN-remote-IP" (in our example it is 208.88.88.88) and "VPN-remote-net" (in our example it is 192.168.8.0/24).